# licroso Base/Standard (gratuit)

FORMATION WWW.formation-cad.com

# L'intelligence Artificielle pour tout ce que vous faites ?

« Travaillez plus intelligemment, soyez plus productif, stimulez votre créativité et restez connecté aux personnes grâce à Copilot, un assistant IA qui vous suit partout et s'adapte intelligemment à vos besoins.» « Travaillez plus intelligemment et construisez plus rapidement. Créez, modifiez et étendez des flux de travail à l'aide du langage naturel et obtenez de l'aide à partir d'une conversation basée sur l'IA. »

« Créez, collaborez et innovez avec l'IA incorporée dans les navigateurs de recherche que vous utilisez quotidiennement. » « Nous pensons que cette nouvelle génération d'IA débloquera une nouvelle vague de croissance de la productivité. »

## Votre assistant IA de travail

#### Une productivité renforcée

- Se concentrer sur l'essentiel : De l'intelligence inter-applications qui fonctionne parfaitement sur l'ensemble de vos données.
- Obtenir des conseils et suggestions pour communiquer

#### Une créativité amplifiée

- Rédiger, Modifier et Résumer du contenu
- Transformez du contenu écrit en une présentation multimédia
- Analyser et explorer des données pour créer des représentations et des illustrations de projets.

#### Une sécurité de Confiance

- Copilot hérite des politiques de sécurité, de conformité et de confidentialité que vous avez définies dans Microsoft 365.
- Accéder en sécurité à de meilleures réponses aux invites : obtenir des réponses précises et pertinentes

### **Optimisez votre expérience personnelle avec Copilot**

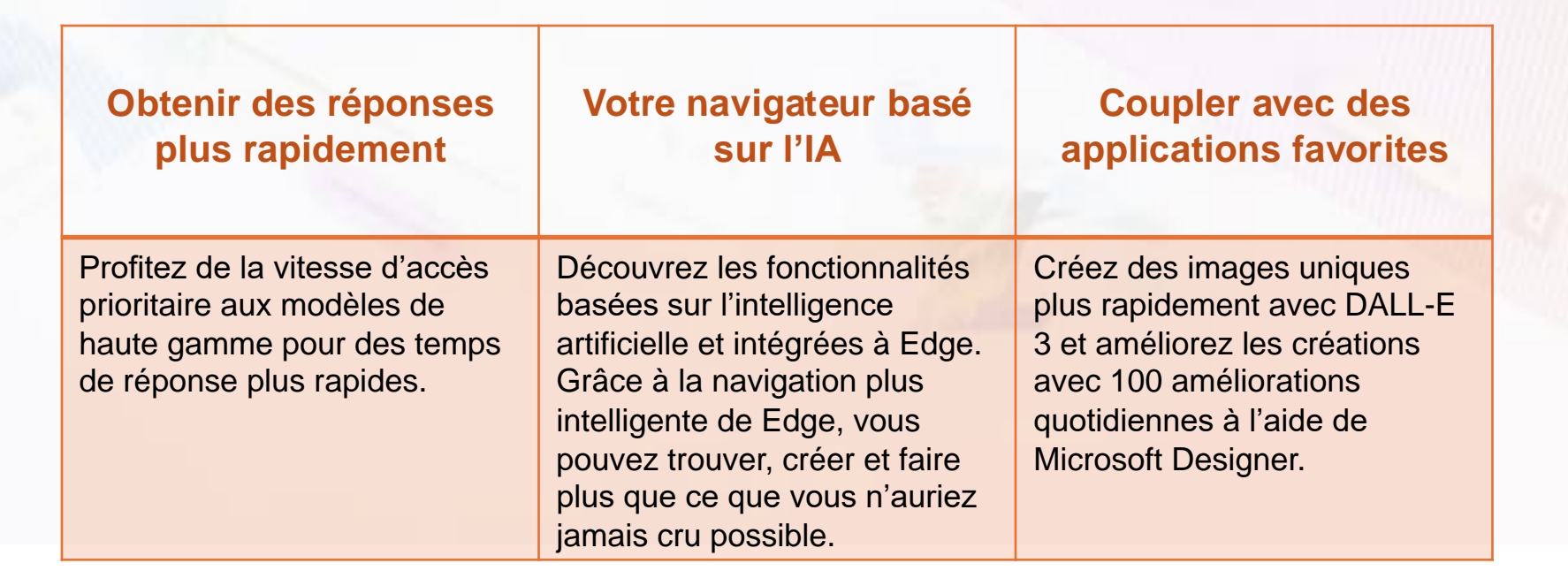

## **Copilot = IA de Microsoft**

Microsoft Copilot applique la puissance de l'IA pour stimuler la <u>productivité</u>, la <u>créativité</u> et aider les utilisateurs à <u>mieux</u> <u>comprendre</u> l'information grâce à un simple chat.

Libérez la créativité. Copilot vous aide à créer du contenu plus rapidement et plus efficacement.

Débloquez la productivité. Copilot vous aide à vous concentrer sur l'essentiel Compétences de haut niveau. Copilot vous aidera à améliorer vos compétences et à maîtriser rapidement ce que vous avez à apprendre. Intelligence Artificielle

## Plan du jour

- 1. Introduction à M365 avec Copilot et Avantages
- 2. Introduction à l'intelligence Artificielle dans M365
- 3. Utilisation de Copilot dans Microsoft Edge
- 4. Maîtriser les invites (prompts) dans Microsoft Copilot
- 5. Créativité visuelle à l'aide de Copilot\_Image et Logo
- 6. Microsoft Copilot et autres navigateurs
- 7. Conclusion

## Introduction à M365 avec Copilot

SECTION 1

- Microsoft Copilot applique la puissance de l'IA en intégrant de grands modèles linguistiques (LLM) avec les données de Microsoft Graph et les applications Microsoft 365.
- Copilot aide à transformer les mots d'un langage naturel en un puissant outil de productivité.
- Nous allons regarder ensemble comment Copilot peut interpréter, générer et extraire des informations significatives à partir de vos données, en vous fournissant une assistance personnalisée pour vos tâches quotidiennes.
- Vous examinerez également l'importance de l'IA responsable et les mesures prises par Microsoft pour s'assurer que ses outils sont conformes aux normes éthiques.

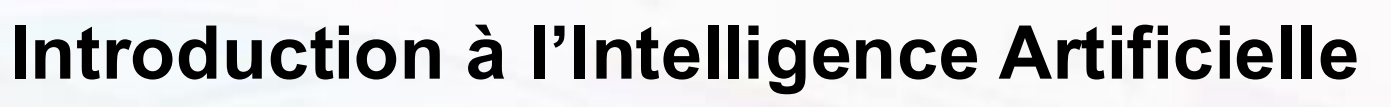

- Comment fonctionne Copilot pour Microsoft 365 ?
- 3 Offres de Copilot : Comparatif

SECTION 2

Transformez votre façon de travailler !

## **Comment fonctionne Copilot ?**

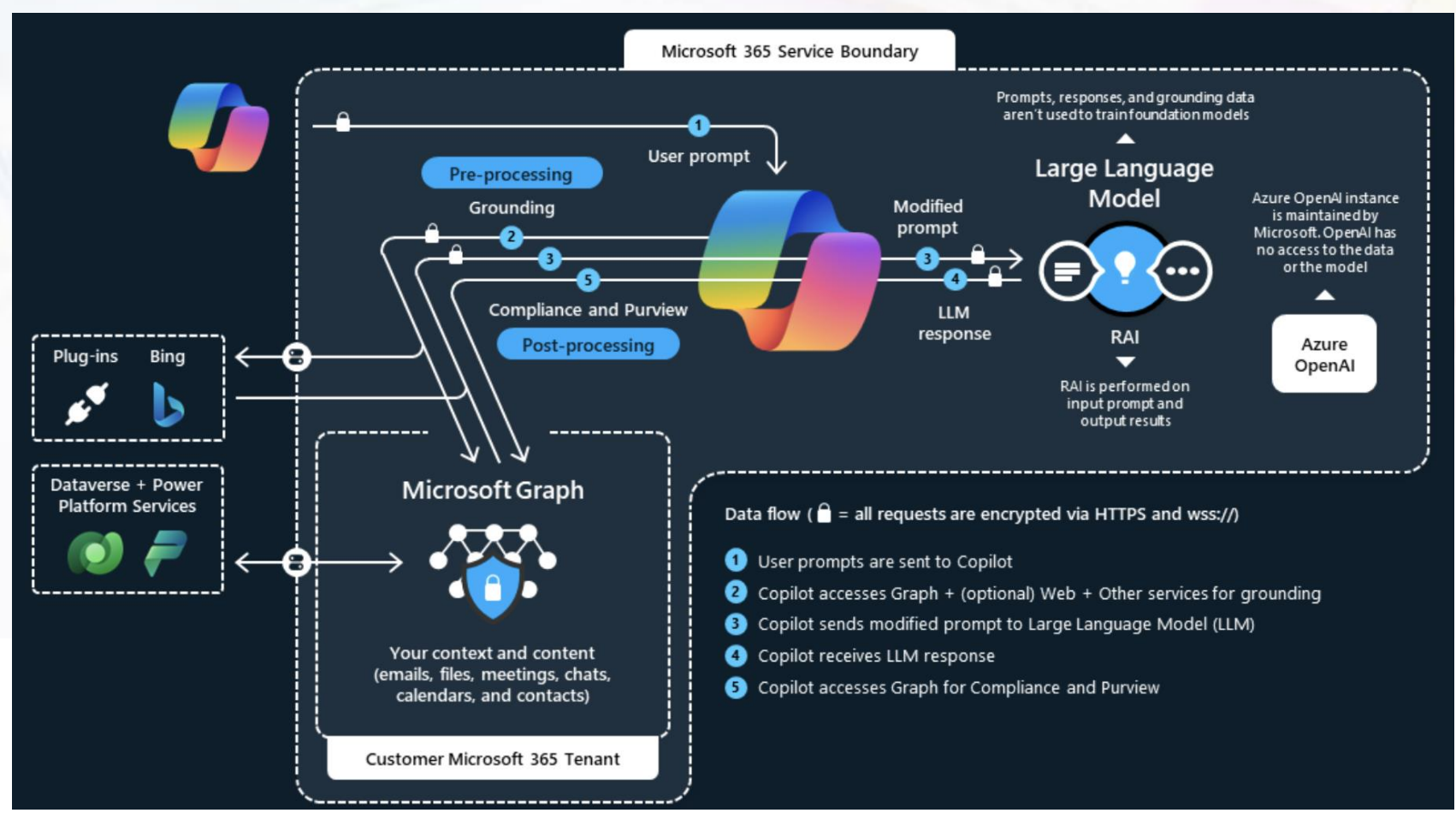

## **3 offres de Copilot ?**

| rche<br>rsationnelleStandardAvancéeAvancéeà GPT-4Hors pics<br>d'utilisationPrioritaire avec accès à<br>GPT-4 TurboPrioritaire avec accès à GPT<br>4 Turboon d'images15 boosts/jour100 boosts/jour100 boosts/jour, options<br>personnaliséeson d'imagesNonOuiOui, avec Copilot Studioation des<br>ationsBasique (web)Word<br>PowerPoint<br>OneNoteWord<br>PowerPoint<br>OneNote | Fonctionnalité               | Copilot Gratuit | Copilot Pro              | Microsoft 365 Copilot         |
|----------------------------------------------------------------------------------------------------|------------------------------|-----------------|--------------------------|-------------------------------|
| à GPT-4Hors pics<br>d'utilisationPrioritaire avec accès à<br>GPT-4 TurboPrioritaire avec accès à GPT<br>4 Turboon d'images15 boosts/jour100 boosts/jour100 boosts/jour, options<br>personnaliséeson alisation de<br>ation des<br>ationsNonOuiOuiBasique (web)<br>ationsWord<br>PowerPoint<br>OneNoteWord<br>PowerPoint<br>OneNote                                              | echerche<br>inversationnelle | Standard        | Avancée                  | Avancée                       |
| d'utilisation GPT-4 Turbo 4 Turbo<br>on d'images 15 boosts/jour 100 boosts/jour 100 boosts/jour, options<br>personnalisées 0ui, avec Copilot Studio<br>ation des<br>ations Basique (web) Word Word<br>PowerPoint OneNote 0neNote                                                                                                    | ccès à GPT-4                 | Hors pics       | Prioritaire avec accès à | Prioritaire avec accès à GPT- |
| on d'images 15 boosts/jour 100 boosts/jour 100 boosts/jour, options personnalisées<br>nnalisation de Non Oui Oui, avec Copilot Studio<br>ation des ations Basique (web) Word Word<br>PowerPoint OneNote OneNote                                                                                                    |                              | d'utilisation   | GPT-4 Turbo              | 4 Turbo                       |
| nnalisation de Non Oui Oui Oui, avec Copilot Studio<br>ation des Basique (web) Word Word<br>ations PowerPoint PowerPoint<br>OneNote OneNote                                                                                                    | réation d'images             | 15 boosts/jour  | 100 boosts/jour          | 100 boosts/jour, options      |
| ation des Basique (web) Word Word PowerPoint OneNote OneNote                                                                                                    | A                            |                 |                          | personnalisées                |
| ation des Basique (web) Word Word<br>ations PowerPoint PowerPoint<br>OneNote OneNote                                                                                                    | ersonnalisation de           | Non             | Oui                      | Oui, avec Copilot Studio      |
| ation des Basique (web) Word Word ations PowerPoint PowerPoint OneNote                                                                                                    | ΊΑ                           |                 |                          |                               |
| ations PowerPoint PowerPoint<br>OneNote OneNote                                                                                                    | ntégration des               | Basique (web)   | Word                     | Word                          |
| Onenote Onenote                                                                                                    | pplications                  |                 | PowerPoint               | PowerPoint                    |
| Outlook Outlook                                                                                                    |                              |                 | Outlook                  | Outlook                       |
| Evcel Evcel                                                                                                    |                              |                 | Excel                    | Evcel                         |
| T                                                                                                    |                              |                 |                          | Teams                         |

# SECTION<sup>2</sup> Copilot Gratuit (sans frais)

Microsoft Copilot (anciennement Bing Chat Enterprise) est disponible sans frais supplémentaires pour la plupart des licences professionnelles et scolaires Microsoft 365 et Office 365.

- Microsoft 365 E3 ou E5
- Microsoft 365 F1 ou F3
- Microsoft 365 Business Standard, Premium ou Basic
- Applications Microsoft 365 pour les entreprises ou les entreprises
- Office 365 E1, E1 Plus, E3, E5 ou F3
- Microsoft 365 A 1, A3 ou A5
- Office 365 A1, A3 ou A5

#### Copilot est-il disponible dans toutes les régions ?

 Copilot est disponible dans plus de 160 régions à travers le monde. Il n'est pas disponible en Chine (à l'exception de Hong Kong et de Taïwan) et en Russie.

#### Comment Copilot protège-t-il mes données ?

Les données des utilisateurs et de l'entreprise dans Copilot sont protégées et ne seront pas divulguées à l'extérieur de l'organisation.

Comment les utilisateurs peuvent-ils accéder à Copilot ?

Les utilisateurs peuvent accéder à Copilot sur **copilot.microsoft.com** ou à partir de Copilot dans **Bing, Edge ou Windows**.

Il est également disponible sur les applications mobiles Copilot, Edge, Bing et Microsoft 365.

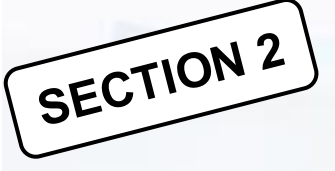

## Transformez votre façon de travailler et faire vos recherches !

Copilot Analyse; Répond et Recommande

Avec une compréhension approfondie du contexte, Copilot ne s'arrête pas aux observations, il analyse, répond et recommande :

•Recherche et récupération. Copilot utilise de puissantes capacités de recherche qui identifient des données et des sources de contenu utiles qui peuvent vous aider.

•Phrasé naturel avec de grands modèles de langue. Les grands modèles de langage (LLM) fournissent le moteur qui alimente le copilote. Les LLM permettent à Copilot d'élaborer des recommandations formulées naturellement.

•Recommandations pour amélioration . Il ne s'agit pas de quantité, mais de qualité. Copilot évalue les suggestions potentielles, en les affinant pour une meilleure pertinence et specifité.

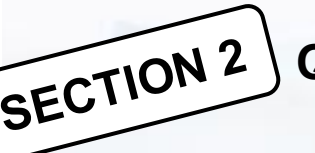

#### Qu'est-ce que les employés peuvent faire avec Copilot ?

- Récapitulez un PDF de travail ouvert dans Edge : Récapituler les conclusions d'un rapport et les principales préoccupations et Quelles sont les meilleures pratiques pour résoudre un type de problème donné?
- 2. Analysez les données
- 3. Comprendre les implications d'une décision : « Quels sont les avantages et les inconvénients des stratégies de marketing hors ligne ? » et « Comment puis-je mesurer le succès de ma campagne de marketing hors ligne ? »
- 4. Acquérir de nouvelles compétences : « Quelles sont les 5 principales choses que je devrais savoir lorsque je gère un grand projet ?
- 5. Générez du contenu pour les médias sociaux
- 6. Planifiez un voyage d'affaires

## Comment utiliser Microsoft Copilot dans Microsoft Edge

- Qu'est-ce que Copilot est capable de faire pour vous dans Microsoft Edge ?
- Microsoft Edge alimenté par l'IA (Copilot)
- Microsoft Edge : Fonctionnalités basées sur l'IA; Accessibilité et outils d'apprentissage
- Microsoft Edge : une façon plus intelligente de rechercher une page Web; utiliser l'IA de Copilot dans la barre latérale
- Trouvez le moment exact de la vidéo que vous recherchez; Questionnez Copilot à partir de captures d'écran
- Microsoft Edge : Écrire avec l'IA de Copilot dans Compose
- Microsoft Edge : Groupes d'onglets nommés automatiquement
- Microsoft Edge : Lire à haute voix
- Microsoft Edge : Traduire

SECTION 3

Microsoft Edge : Créateur d'image dans Designer

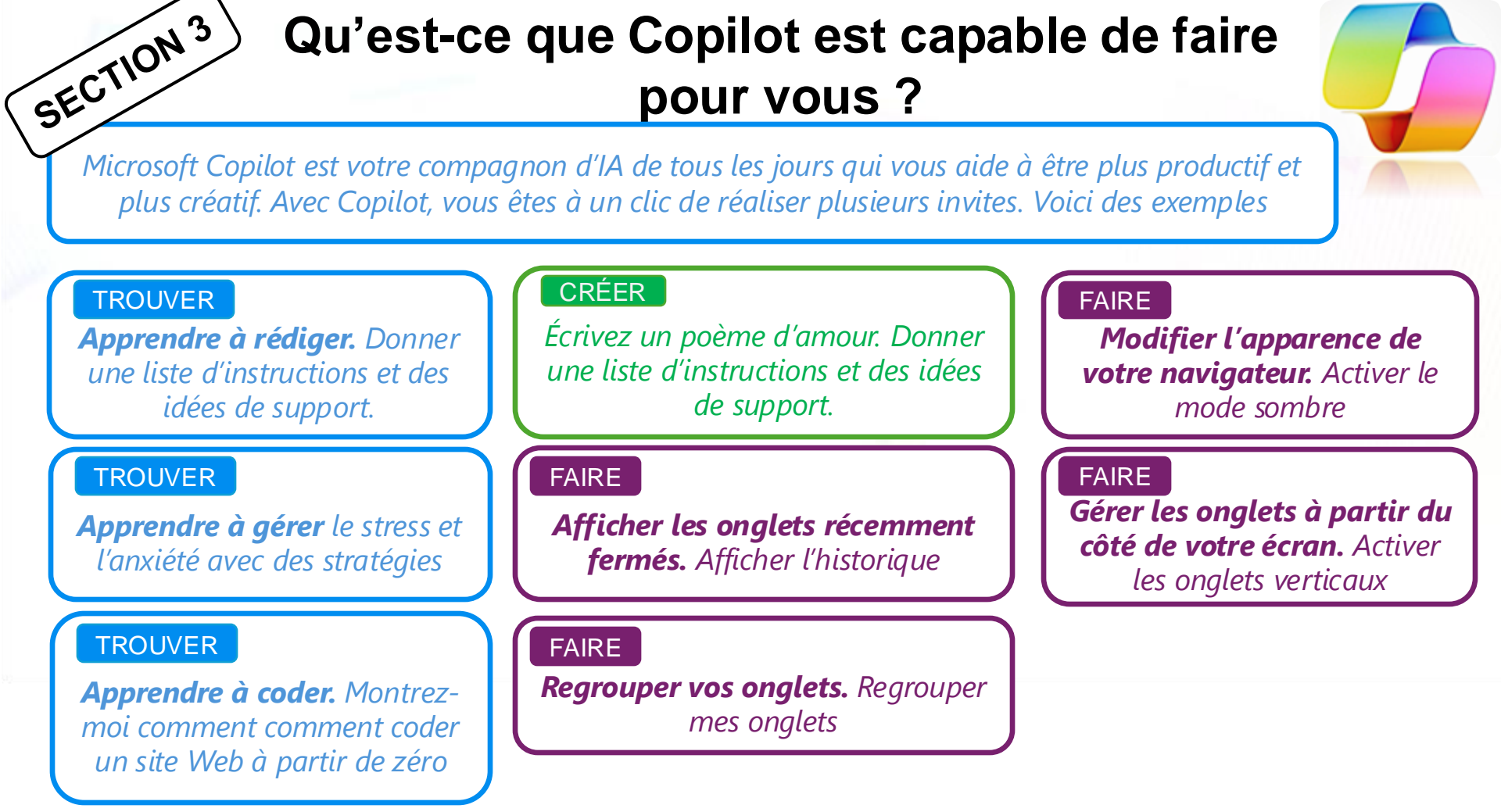

## Microsoft Edge alimenté par l'IA (Copilot)

Microsoft Edge a intégré des fonctionnalités basées sur l'IA qui améliorent l'expérience de navigation, avec une vue côte à côte, ce qui facilite et accélère vos recherches, obtenir des réponses détaillées, résumer des informations ou découvrir de nouvelles inspirations sur lesquelles vous appuyer, le tout sans quitter votre navigateur ni changer d'onglet.

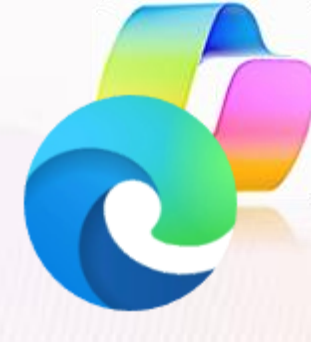

#### Copilot

SECTION 3

Tirez le meilleur parti de votre temps en ligne avec Copilot dans Edge. La fonctionnalité alimentée par l'IA, intégrée dans votre navigateur.

#### Générateur de thèmes d'IA

Transformez vos mots en thèmes de navigateur personnalisés. Personnalisez votre navigateur Microsoft Edge avec des thèmes uniques générés par l'IA.

#### Traduire

Microsoft Edge facilite la lecture des pages Web dans la langue de votre choix, en traduisant instantanément plus de 70 langues.

#### Créateur d'image dans Designer

Créateur d'images vous aide à générer des images IA avec DALL-E directement à partir de la barre latérale de Microsoft Edge. Compte tenu d'une invite textuelle, notre IA générera un ensemble d'images correspondant à cette invite.

#### Écrire avec l'IA

Grâce à la puissance de l'IA, vous pouvez facilement transformer vos idées en brouillons soignés,

#### Lire à haute voix

Éloignez-vous de l'écran lorsque vous écoutez du contenu tout en effectuant d'autres tâches en écoutant le contenu à votre propre rythme, dans la langue de votre choix. Disponible dans une variété de voix et d'accents naturels.

#### Rédacteur

L'éditeur est intégré à Microsoft Edge et fournit une aide à la rédaction alimentée par l'IA, notamment des suggestions d'orthographe, de grammaire et de synonymes

## Laissez Copilot faire le travail à votre place

Utilisez Copilot dans Edge pour simplifier vos tâches. Regarder un film, organisez les onglets de votre navigateur. Edge peut effectuer le travail à votre place. Essayer les actions proposées ci-dessous !

SECTION 3

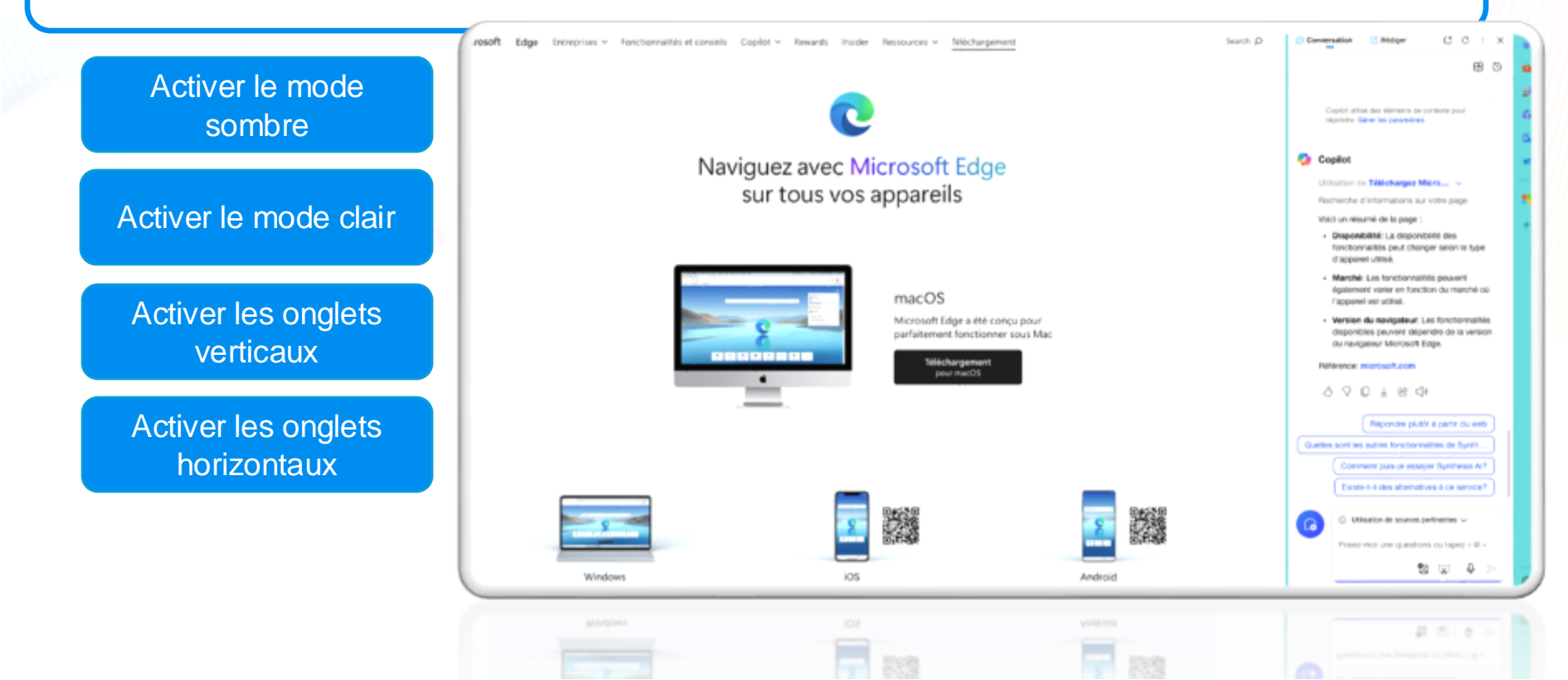

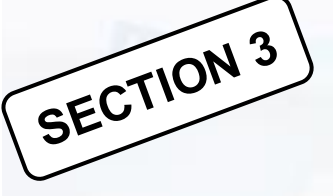

## Microsoft Edge : Fonctionnalités basées sur l'IA

Explorez les fonctionnalités basées sur l'IA intégrées à Edge, ce qui facilite et accélère l'apprentissage, le plaisir, la création et le travail sur le Web.

#### Transformez vos mots en thèmes de navigateur

Avec le générateur de **thèmes d'IA de Microsoft Edge**, vous pouvez personnaliser votre navigateur grâce à des thèmes personnalisés uniques créés à partir de vos propres mots. Les thèmes modifient l'aspect de votre navigateur et de la page Nouvel onglet. Vous pouvez parcourir des dizaines de thèmes pré-générés pour vous inspirer, ou créez les vôtres. <u>https://www.microsoft.com/edge/create-a-theme?form=MT00OV</u>

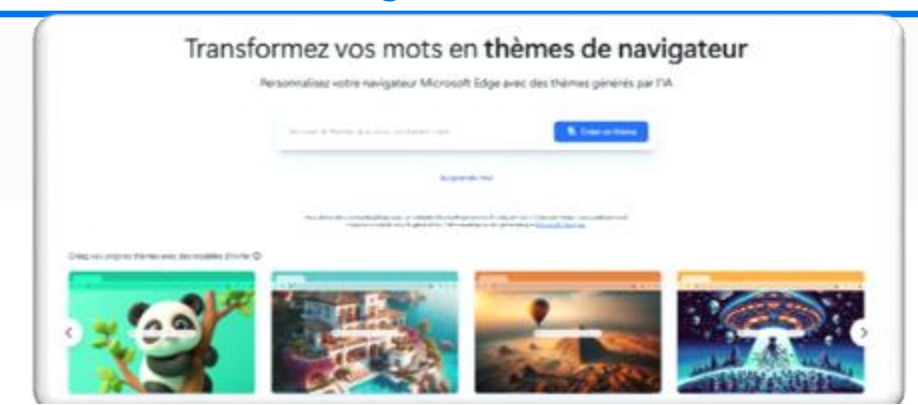

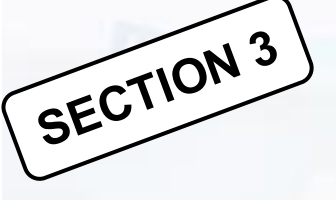

## Microsoft Edge : Accessibilité et outils d'apprentissage

Un navigateur conçu pour l'apprentissage. Consultez le navigateur avec l'ensemble le plus complet d'outils d'apprentissage et d'accessibilité intégrés

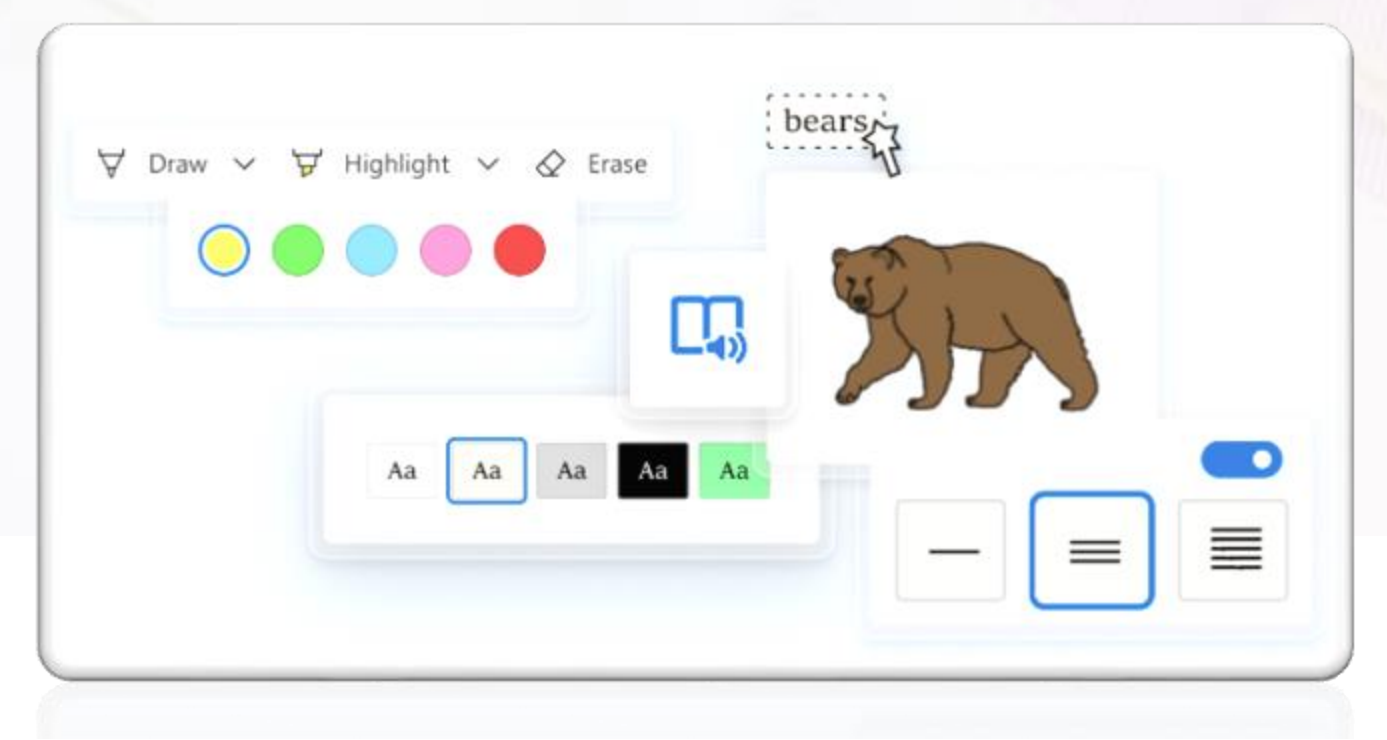

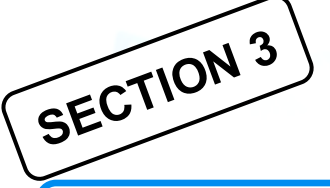

## Naviguez plus intelligemment grâce aux recherches contextuelles et aux résumés

Utilisez Copilot pour trouver exactement ce que vous recherchez grâce à des résumés rapides, à l'accès à la conversation Bing et aux recherches contextuelles

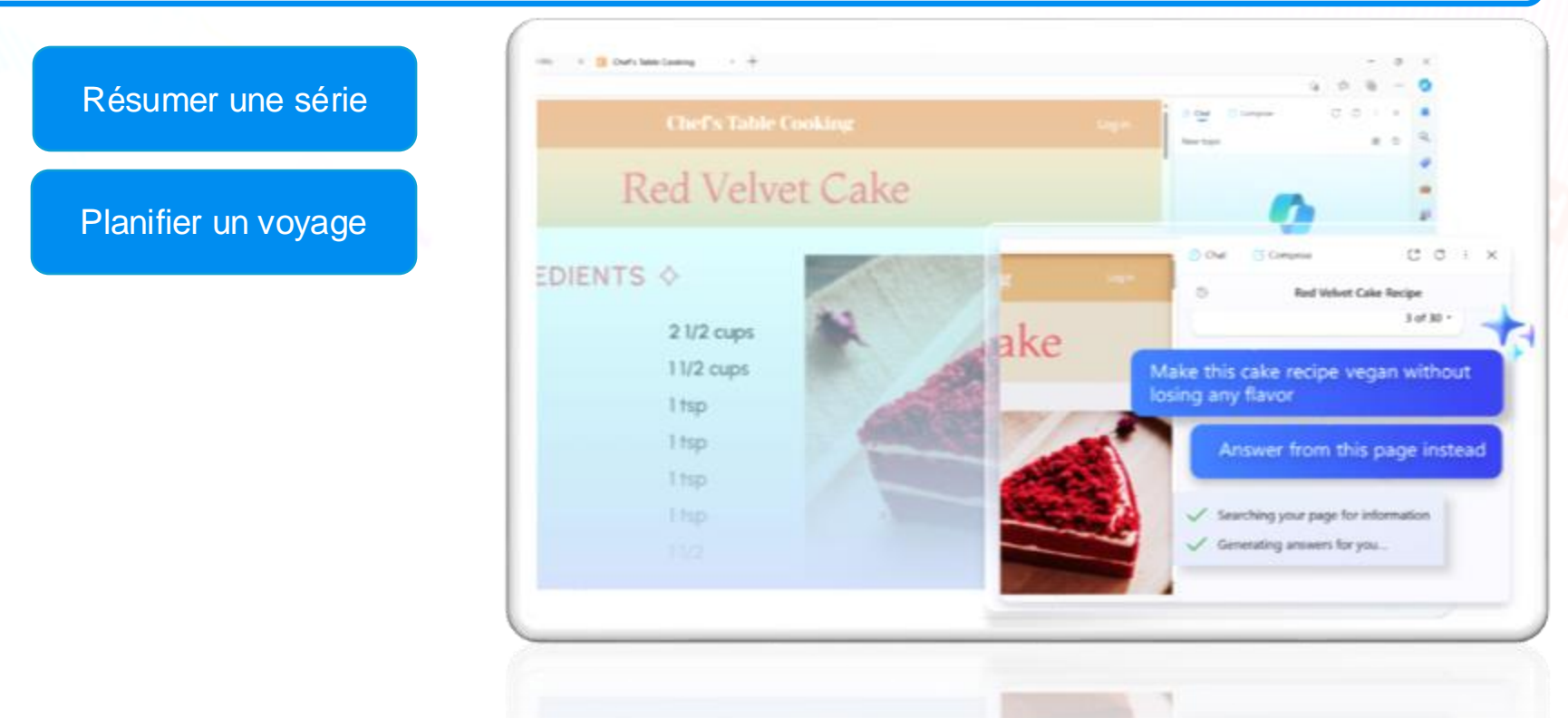

# SECTION 3 in

## Microsoft Edge : Une façon plus intelligente de rechercher une page Web

La recherche d'un mot ou d'une phrase sur une page Web est plus facile avec l'IA. Avec la recherche intelligente sur la page, on vous suggère des mots connexes, ce qui vous permettra de trouver facilement ce que vous cherchez, même si vous avez mal écrit un mot dans votre requête de recherche. Lorsque vous effectuez une recherche, sélectionnez simplement le lien suggéré pour localiser rapidement le mot ou la phrase souhaité sur la page.

#### Comment utiliser Rechercher sur la page?

Appuyez sur CTRL + F, puis saisissez le mot ou l'expression à rechercher.

#### Quels avantages puis-je tirer de la mise à jour smart find ?

Rechercher sur la page détectera désormais automatiquement tous les mots ou synonymes mal écrit lors de la recherche d'un mot ou d'une expression spécifique.

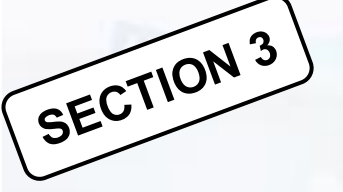

## Microsoft Edge : utiliser l'IA de Copilot dans la barre latérale

Pour essayer Copilot, connectez-vous à Microsoft Edge et sélectionnez l'icône Copilot barre latérale du navigateur.

Les fonctionnalités peuvent varier selon le type d'appareil, le marché et la version du navigateur.

- Dans la barre latérale, Copilot peut effectuer des recherches et des réponses par rapport à la page que vous consultez. Par exemple:
  - Quel vin dois-je associer à cette recette ?
- Ces patins à roulettes sont-ils bons pour le roller derby ?
- Comparez cette cafetière à {autre marque} et mettez-la dans une table
- · Cette plante prospérerait-elle dans une fenêtre orientée vers l'est ?
- Principaux points à retenir de ce rapport

#### **Fonctionnalités**

1. Obtenez des résumés et des réponses au contenu que vous consultez en ligne Activez le contexte de la page en allant dans Plus d'options > paramètres de notification et d'application en haut de votre copilote dans la barre latérale.

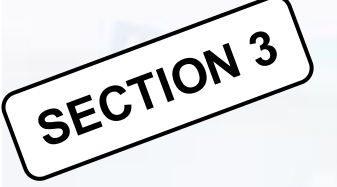

## Microsoft Edge : utiliser l'IA de Copilot dans la barre latérale

#### <u>Fonctionnalités</u>

#### 2. Explorez facilement le Web sans perdre votre chat

Lorsque vous cliquez sur citations dans la barre latérale, votre contenu s'ouvre dans un nouvel onglet dans Edge, tout en gardant votre chat à droite de votre écran.

#### 3. Utilisez Copilot pour comparer les options

Copilot peut comparer les produits directement dans votre barre latérale, et peut même créer une table pour vous aider à comparer.

#### 4. Prenez des décisions plus rapidement avec la barre latérale

Copilot peut vous aider à comparer des produits, Shopping dans la barre latérale peut vous aider à obtenir la meilleure offre

#### 5. Résumer de longs documents en ligne

Copilot dans la barre latérale de Microsoft Edge est capable de résumer plusieurs types de documents, y compris les PDF et le contenu de site Web, ce qui facilite la consommation de contenu dense en ligne.

#### 6. Utilisez Copilot pour effectuer des tâches

Certaines actions que Copilot dans Edge peut effectuer aujourd'hui incluent : Organiser vos onglets (essayez de « regrouper mes onglets liés aux nouvelles »), obtenir vos mots de passe à partir d'un autre navigateur (essayez « importer mes mots de passe à partir de [navigateur] »), et vous aider à trouver où diffuser un film (essayez « lire le film [titre] »).

# SECTION<sup>3</sup> Trouvez le moment exact de la vidéo que vous recherchez !!!

Quand vous regardez des vidéos dans Edge, trouvez les moments que vous recherchez plus rapidement. Copilot peut répondre à des questions, faire des recherches des moments clés dans la vidéo. Copilot peut indiquer les moments clés de la vidéo y compris les horodatages cliquables.

#### VIDÉOS

**Comment puis-je utiliser les faits saillants vidéos ?** Lorsque vous regardez une vidéo dans le navigateur Edge, cliquez sur l'icône Copilot dans le coin supérieur droit de Edge pour ouvrir Copilot. Entrer une invite, telle que « Générer des reflets vidéo » ou même poser une question sur la vidéo. Par exemple:

- Que dit cette vidéo sur l'avenir de l'IA ?
- Quels sont les moments clés pour [mon joueur de football préféré] dans cette vidéo ?

Les faits saillants vidéo ne sont actuellement disponibles que pour les vidéos avec des transcriptions sur Youtube et Vimeo.

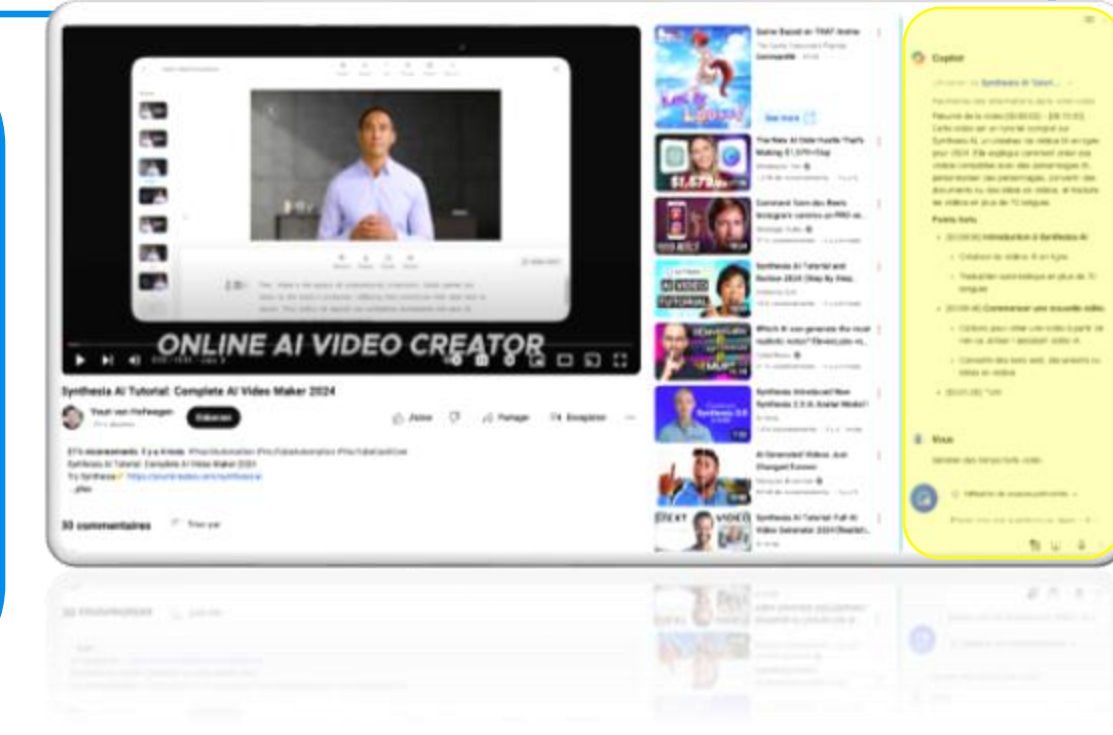

# SECTION<sup>3</sup> Trouvez le moment exact de la vidéo que vous recherchez !!!

Quand vous regardez des vidéos dans Edge, trouvez les moments que vous recherchez plus rapidement. Copilot peut répondre à des questions, faire des recherches des moments clés dans la vidéo. Copilot peut indiquer les moments clés de la vidéo y compris les horodatages cliquables.

#### VIDÉOS

**Comment Générer les faits saillants d'une vidéo ?** Pour générer des reflets vidéo, Copilot a besoin d'une autorisation pour afficher le contenu de la page de votre navigateur, tel que la vidéo que vous regardez dans Edge. Vous pouvez autoriser Copilot à accéder au contenu de la page en autorisant lorsque Copilot le demande, ou en allant dans **Paramètres** Edge > **barre latérale** > **Copilot** et en basculant sur « **Autoriser Microsoft à accéder au** 

contenu de la page ».

#### VIDÉOS

Lors de la visualisation d'une vidéo dans Edge, il suffit de demander à Copilot de « générer des reflets vidéo » pour voir une ventilation horodatée des sujets de la vidéo. Cliquez sur un horodatage pour accéder à ce moment dans la vidéo.

#### VIDÉOS

Les moments clés d'une vidéo. Visionner des faits saillants sportifs ou une vidéo sur la façon de le faire, vous pouvez demander à Copilot de présenter les moments qui comptent pour vous. Par exemple : « Où dans cette vidéo dois-je apprendre à rouler des gnocchi ? »

#### VIDÉOS

Lors de la visualisation d'une vidéo dans Edge, il suffit de demander à Copilot de « générer des reflets vidéo » pour voir une ventilation horodatée des sujets de la vidéo. Cliquez sur un horodatage pour accéder à ce moment dans la vidéo.

## SECTION 3

### Questionnez Copilot à partir de captures d'écran

**Besoin d'aide avec ce que vous voyez** ? Faites une capture d'écran d'un texte, d'un tableau ou d'une image, et posez des questions à Copilot. Ouvrez Copilot dans le navigateur Edge et sélectionner Ajouter une capture d'écran pour essayer.

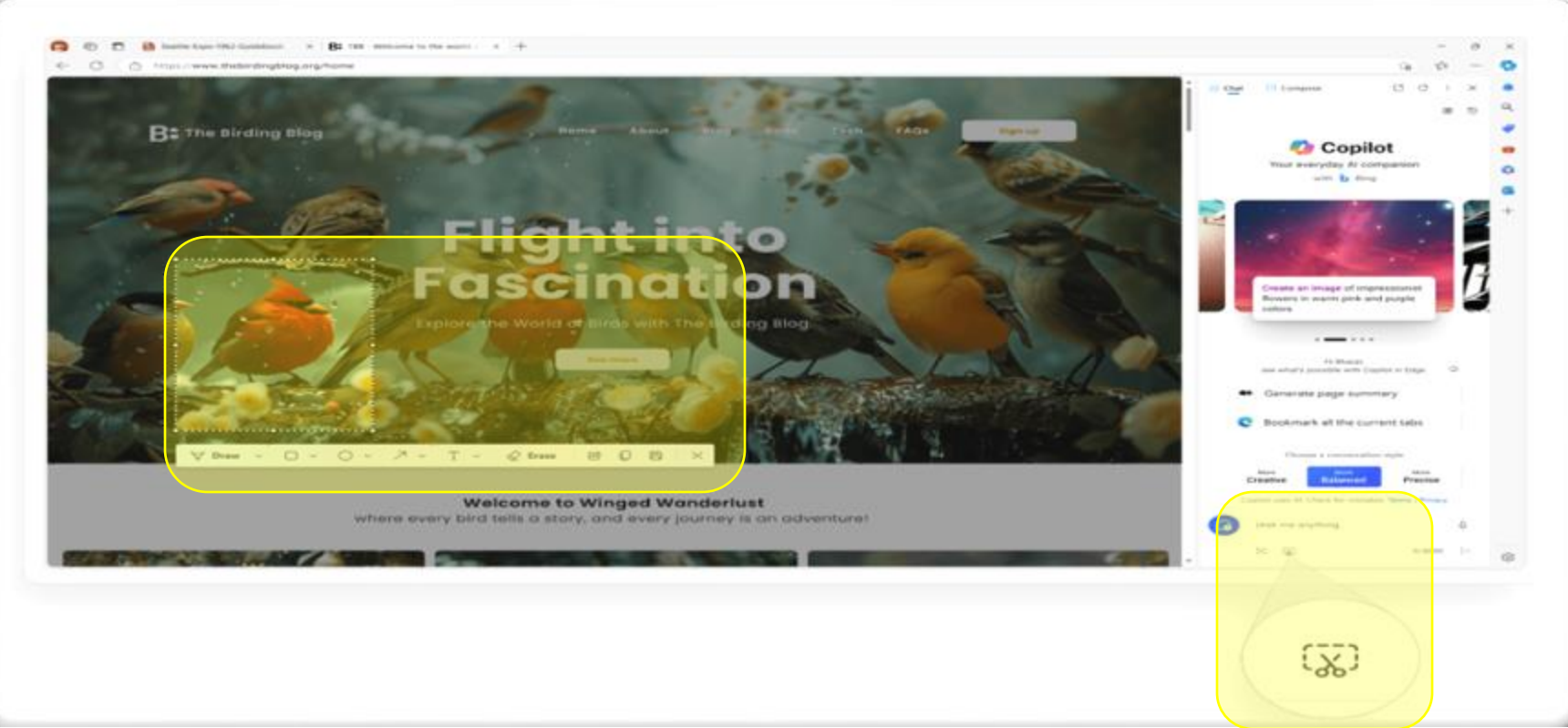

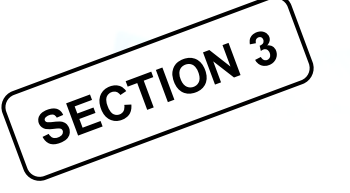

## Personnalisez votre texte généré par l'IA pour qu'il reflète votre voix

Composer dans Copilot vous permet d'affiner le brouillon généré par l'IA à votre guise avec des tons d'écriture personnalisés, des suggestions de commentaires, etc..., afin que le brouillon puisse représenter votre style d'écriture

#### Essayer cet exemple

| 💁 Conclusion - Sand - | / herrit (h. 🛛 🖉 🐧                                                                                                    | aller alleger high C 1 3                                                                     |
|-----------------------|----------------------------------------------------------------------------------------------------|----------------------------------------------------------------------------------------------|
| NOTE fact land Memory | form the tab Dorman Arman Arman Arman                                                                                                    | attantizing perfilits of Cartings Halles and a                                               |
| - D - # Awards 11 -   | A & B / U market Area Er Er Er Brider Dr. B. Brid / Ar B Brid.                                                                                                    | grant for for the S1 Advertising Manager role                                                |
|                       |                                                                                                    |                                                                                              |
|                       |                                                                                                    | 8                                                                                            |
|                       |                                                                                                    |                                                                                              |
|                       |                                                                                                    | Real Contraction Contacts                                                                    |
|                       | [Vour Name]                                                                                                    |                                                                                              |
|                       | [rour warne]                                                                                                    | © former                                                                                     |
|                       | Bried Address) IERs 37 ZP Code (Phone) Bried                                                                                                    |                                                                                              |
|                       |                                                                                                    | Name of August and                                                                           |
|                       | [Sec]                                                                                                    |                                                                                              |
|                       | (Recared Name)                                                                                                    | The second                                                                                   |
|                       | Ermany .                                                                                                    |                                                                                              |
|                       | Political<br>E.D. 17 JP Cont                                                                                                    |                                                                                              |
|                       |                                                                                                    |                                                                                              |
|                       | Inter (Recipited)                                                                                                    | 2 Paris                                                                                      |
|                       | And the second on the standard to be the infection Management of the second second second                                                                                              | One-of-De-rangem 1 arts interesting in the Is-                                               |
|                       | lanause of my majoritence managing a digital advertising particles al Centons. During my lone                                                                                          | Active/Stateg/Harvager-sile at your company to<br>become of my arguments managing in digital |
|                       | Pare, 1 are required to be parently, well-diffy, and get of the carrying a solution                                                                                                    | atomicity perfers at Central During #5                                                       |
|                       | and more finalised with other departments to ensure adjustment of posts and detailing in 11 non-                                                                                       | executing, and optimizing online companying                                                  |
|                       | nasomalidy increases) ine 903 of our signal astronismy effects by 20% - Ire and year, while                                                                                            | arrest teritors, interprets, and platforms, i also                                           |
|                       | ano reducing the cost per acquisition do 10%. How a strong antibilitation of the same<br>transis and host practices in digital advertising, as well as the ability to analyze data and |                                                                                              |
|                       | pressia insplis is reprove performance. Valence had bear stills and advancements make                                                                                                  |                                                                                              |
|                       | The a posed to for the de Automations difference at your somewhy, and therein your to terrap<br>the experime and enthusiants to your team.                                             | AND NOT MADE. The Solar parts.                                                               |
|                       |                                                                                                    | Metter gelft defens                                                                          |
|                       |                                                                                                    | -                                                                                            |
|                       | Scoursly.                                                                                                    |                                                                                              |

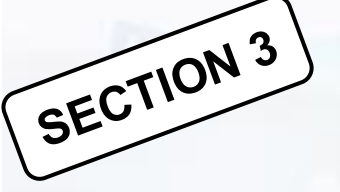

## Microsoft Edge : Écrire avec l'IA de Copilot dans Compose

- Grâce à la puissance de l'IA, vous pouvez facilement transformer vos idées en brouillons soignés, ce qui vous permet de gagner un temps précieux et de garantir le bon ton.
- Comment accéder à Compose ? La fonction Composer n'est disponible qu'avec Copilot dans le navigateur Edge. Pour ouvrir Compose, cliquez sur l'icône Copilot dans le coin supérieur droit d'Edge, puis cliquez sur Composer en haut du volet Copilot.
- Compose est disponible dans les mêmes langues que Copilot, soit plus de 100 langues ! Il vous suffit de commencer à taper dans la langue de votre choix dans la zone Écrire sur
- Comment faire en sorte que Compose réécrive le brouillon ? Il suffit de cliquer sur le bouton Régénérer le brouillon et Compose le réécrira. Vous pouvez également taper en bas de la zone d'aperçu et demander à Compose de réécrire votre brouillon en fonction de ces commentaires. Pour revenir à votre brouillon précédent, cliquez sur le bouton Retour.
- Personnalisations proposées par Compose. Compose prend votre invite écrite et vous permet de choisir parmi plusieurs tons, formats et longueurs. Vous pouvez également ajouter votre propre tonalité personnalisée (par exemple, excité, confiant) en cliquant sur l'icône + dans le sélecteur de tonalité, afin d'obtenir un brouillon qui correspond plus précisément à votre ton.

## SECTION<sup>3</sup> Microsoft Edge : Écrire avec l'IA de Copilot dans Compose

#### <u>Trucs et Astuces</u>

- 1. **Obtenez le bon ton avec Compose.** Compose vous aide à créer des brouillons dans des tons tels que professionnel, drôle, enthousiaste, etc.
- 2. Collez vos brouillons en un seul clic. Lorsque vous cliquez sur « Ajouter au site », Compose remplit automatiquement votre brouillon partout où se trouve votre curseur dans le navigateur.

**3. Obtenez des idées et des plans pour démarrer votre écriture** Utilisez le format Idées pour créer des plans d'actualité, que vous écriviez un blog sur votre film préféré ou que vous structuriez votre CV.

**4. Personnalisez selon votre style d'écriture.** Compose dans la barre latérale de Microsoft Edge peut personnaliser les brouillons en fonction de vos commentaires, ce qui vous aide à personnaliser le ton, la longueur, le phrasé, etc. Il vous suffit d'utiliser les boutons de suggestion sous l'aperçu de votre brouillon généré.

| a territoria de la                                                                                                    |          |             |     |                               |   |
|----------------------------------------------------------------------------------------------------|----------|-------------|-----|-------------------------------|---|
|                                                                                                    |          |             | + 8 | the logs are 1                |   |
| n fann fan fan<br>1 di di di di gran ne de de est                                                                                                    | 1.1.4. A | 1 + 1 + 0 = |     | No. 2010 Contraction Contract | - |
|                                                                                                    |          |             | - I |                               |   |
| [Your Name]                                                                                                    |          |             |     |                               |   |
| Biole Marcael (B), (* 19* 1980) (* 1944)<br>Biol<br>Response facal<br>Film<br>Response<br>Response |          |             |     |                               |   |
| Der (Bergleic)<br>1<br>Deremity                                                                                                    |          |             |     | A frame                       |   |
| 1942-Barris                                                                                                    |          |             |     |                               |   |
|                                                                                                    |          |             |     |                               |   |
|                                                                                                    |          |             |     |                               |   |
|                                                                                                    |          |             |     |                               |   |
|                                                                                                    |          |             |     |                               |   |
|                                                                                                    |          |             |     |                               |   |

## Microsoft Edge : Groupes d'onglets nommés automatiquement

La puissance de l'IA avec la fonctionnalité de dénomination automatique des groupes d'onglets dans Microsoft Edge. Une fois qu'un groupe d'onglets est créé, Edge utilise l'IA pour nommer automatiquement ce groupe pour vous, rationalisant ainsi votre expérience de navigation sur le Web et vous faisant gagner du temps.

SECTION 3

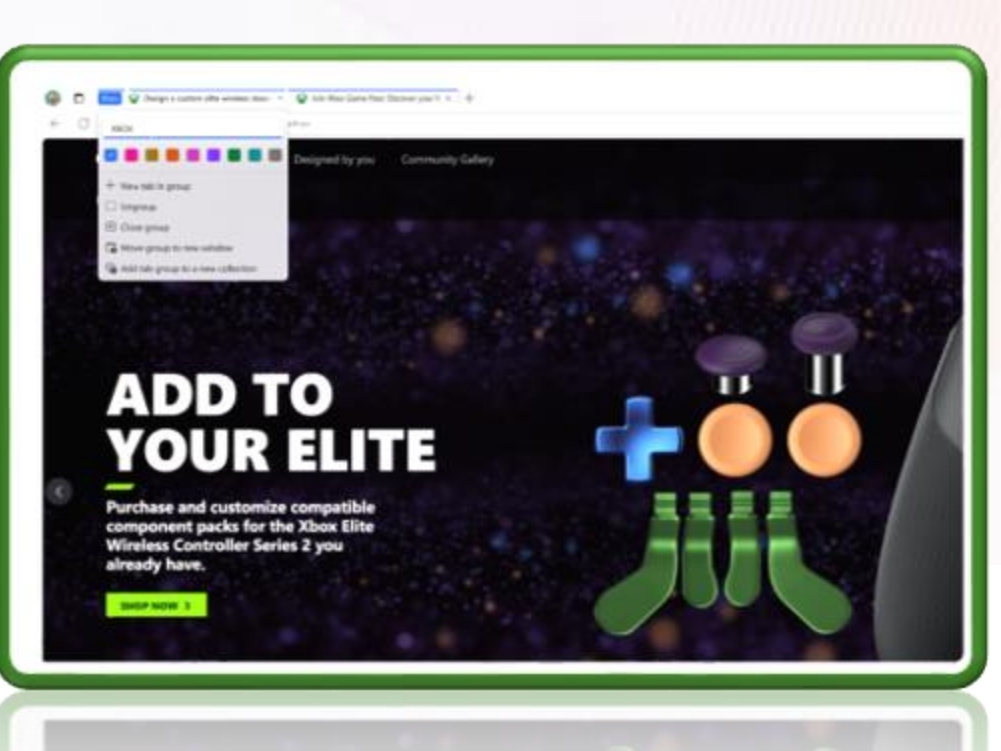

## Microsoft Edge : Lire à haute voix

#### > Améliorez vos capacités

SECTION 3

**multitâches,** améliorez votre compréhension de la lecture en vous immergeant dans le contenu sans être lié à votre écran. L'IA offre une sélection variée de voix et d'accents naturels, vous permettant d'ajuster votre expérience auditive à la langue et au rythme souhaités.

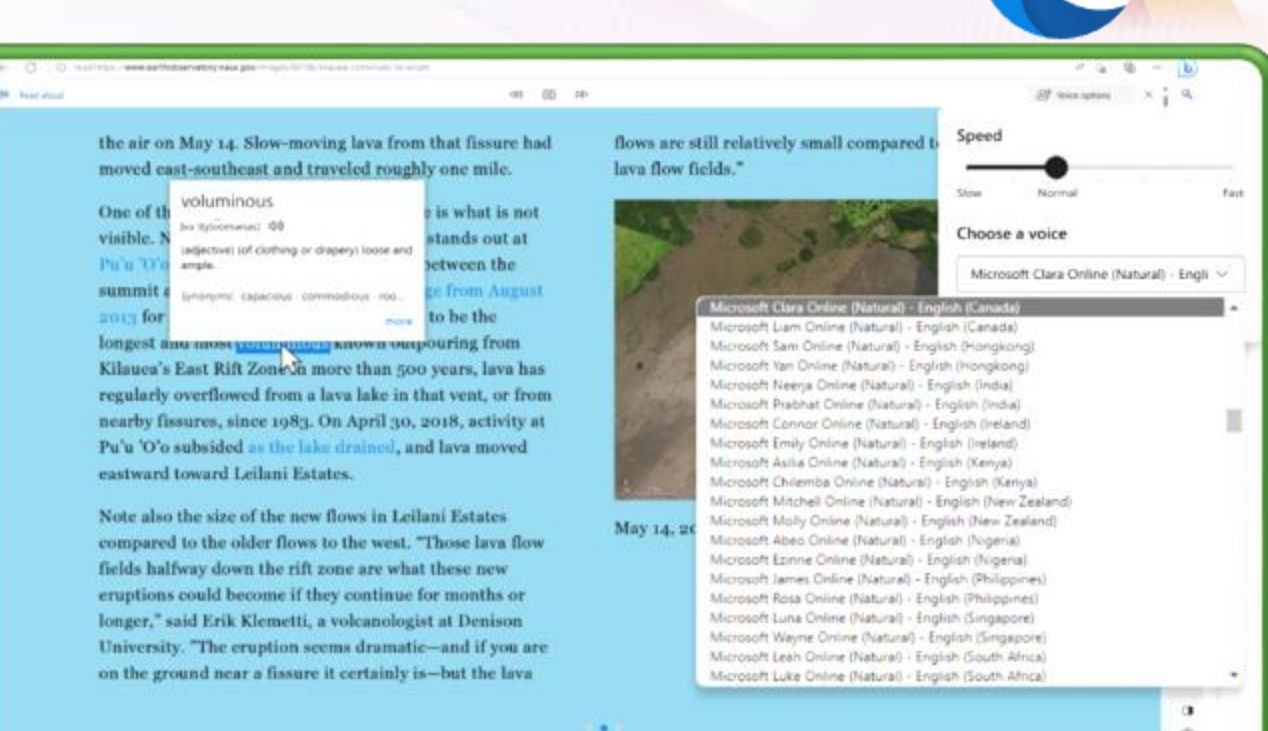

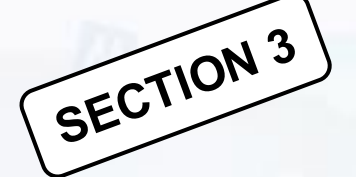

## **Microsoft Edge : Traduire**

Parcourez instantanément les pages Web dans votre langue préférée en quelques clics, grâce à la technologie de traduction IA. Avec plus de 70 langues parmi lesquelles choisir, les barrières linguistiques ne sont plus là

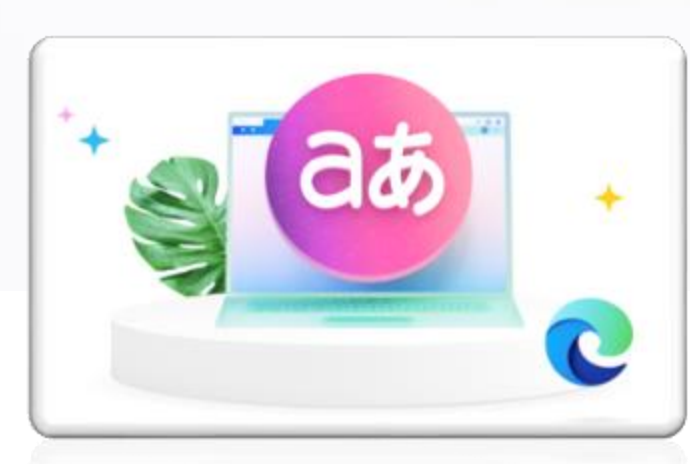

#### Trucs et Astuces

- 1. Traduire des pages Web à partir de la barre d'adresse. Lorsque vous affichez une page dans une langue qui n'est pas répertoriée comme l'une de vos langues préférées, sélectionnez simplement l'icône Afficher les options de traduction dans la barre d'adresse pour traduire votre page Web instantanément.
- 2. Traduire automatiquement les pages Web. Vous pouvez faire en sorte que Microsoft Edge traduise automatiquement les pages d'une langue particulière. Sélectionnez simplement Toujours traduire dans la fenêtre contextuelle Traduire lorsque vous visitez une page dans une langue étrangère.
- 3. Choisir la langue d'affichage de Microsoft Edge. Vous pouvez choisir les langues préférées affichées par Microsoft Edge en accédant à Paramètres > langues Microsoft Edge , en sélectionnant les trois points en regard de votre langue préférée , puis choisissez Afficher Microsoft Edge dans cette langue

## Microsoft Edge : Créateur d'image dans Designer

Image Creator vous aide à générer des images IA avec DALL-E directement à partir de la barre latérale de Microsoft Edge. Compte tenu d'une invite textuelle, notre IA générera un ensemble d'images correspondant à cette invite.

SECTION 3

Créer n'importe quelle image que vous pouvez imaginer avec le générateur d'images IA de Microsoft:

https://create.microsoft.com/frfr/features/ai-image-generator

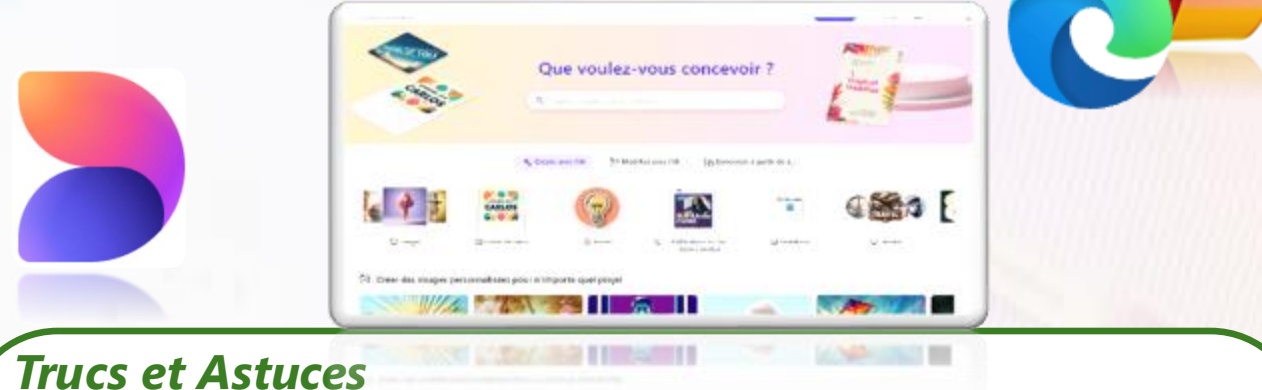

#### Comment enregistrer ou partager des images ?

Une fois qu'une image est créée, sélectionnez-la pour voir vos options. Cliquez sur « partager » pour obtenir un lien vers l'image, cliquez sur le signe « + » pour l'enregistrer dans une collection de photos enregistrées, ou cliquez sur « … » pour les options de téléchargement et d'envoi de commentaires.

**Comment créer de meilleures invites pour la génération d'images?** Designer est différent de la recherche d'une image sur le Web. Cela fonctionne mieux lorsque vous êtes très descriptif. Alors, faites preuve de créativité et ajoutez des détails : des adjectifs, des lieux, et même des styles artistiques tels que « art numérique » et « photoréaliste ». Voici un exemple : au lieu d'une invite textuelle de « créature », essayez d'envoyer une invite pour « créature floue portant des lunettes de soleil, art numérique ».

## Maîtriser les invites (prompts) dans Microsoft Copilot Pro

• Qu'est ce que c'est les invites ?

SECTION 4

- Des invites puissantes, en un clic !
- Savoir dialoguer avec l'Intelligence artificielle
- Conseils pour la rédaction d'invites
- Meilleurs résultats avec les invites de Copilot
- Modifier une invite Copilot pour en faire votre propre invite
- Bonne pratique : racontez votre récit d'invite à Copilot

## Des invites puissantes, en un clic !

- Les invites de Copilot sont des instructions ou des questions que vous utiliserez pour indiquer à Copilot ce que vous avez besoin.
- Les invites peuvent comporter quatre parties : l'objectif, le contexte, les attentes et la source, comme le montre l'image suivante :

Vous pouvez mettre peu ou beaucoup de détails dans une invites, mais tout ce qu'il faut, c'est un **objectif clair**. Si vous voulez être plus précis, ajoutez les autres parties. Vous devrez souvent inclure plus qu'un objectif pour obtenir les résultats souhaités.

SECTION 4

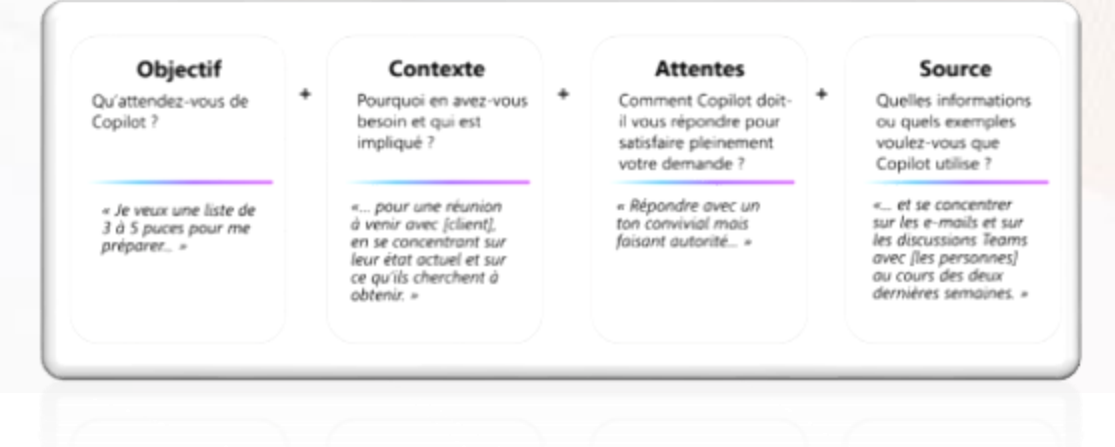

## Des invites puissantes, en un clic !

SECTION 4 > À l'aide de Copilot, vous pouvez créer ou modifier du contenu, poser des questions, résumer des informations et rattraper votre retard.

#### CRÉER

Vous souhaitez créer une présentation sur la gestion du temps? Essayez cette invite avec Copilot : Créer une courte présentation sur la gestion du temps.

Vous souhaitez rédiger une réponse à un courriel annonçant le lancement d'un projet? Essayez cette invite avec Copilot dans Outlook :

Rédigez un courriel pour féliciter le chef de projet et l'équipe pour le lancement du projet.

## Des invites puissantes, en un clic !

SECTION 4 > À l'aide de Copilot, vous pouvez créer ou modifier du contenu, poser des questions, résumer des informations et rattraper votre retard.

#### DEMANDER

Vous prévoyez un voyage? Vous pouvez demander à Copilot : « Donnez-moi des idées pour une excursion de 3 jours à Hawaï.»

Si vous êtes un chef d'équipe et que vous souhaitez impliquer les membres de votre équipe, demandez à Copilot ? « Donnez-moi des idées d'activités de renforcement de l'esprit d'équipe. »

#### **MODIFIER**

Dans Compose, vous pouvez demander à Copilot de modifier un paragraphe en sélectionnant le paragraphe et en choisissant l'icône Copilot pour « Réécrire avec Copilot. »

#### Autres exemples d'invites :

« Créez un plan de cours de formation sur un sujet spécifique»

### Savoir dialoguer avec l'Intelligence artificielle

#### Apprendre sur des projets

Exemple : « Décris en détail un projet incluant son objectif principal, les étapes clés et identifie les membres de l'équipe principale ainsi que leur rôles et responsabilités dans le projet. »

#### Éditer du texte

SECTION 4

Exemple : « Analyse argumentaire de lancement de ce produit pour identifier toute incohérence ou omission et suggère des améliorations pour renforcer la clarté et la persuasion du message. »

#### **Transformer des documents**

Exemple : « Transforme ce document FAQ en un guide d'intégration de 10 diapositives en mettant l'accent sur les informations essentielles pour un nouvel utilisateur. »

#### **Résumer des informations**

Exemple : « Rédige un résumé de cette [présentation], mettant en exergue les points clés et les messages principaux à retenir. »

#### Créer du contenu engageant

Exemple : « Développe une proposition de valeur unique et convaincante pour [Produit X], qui souligne ses avantages distinctifs et sa pertinence pour le marché cible. »

#### Modifier des éléments

Exemple : Fournis un résumé des mises à jour et des points d'action sur le [Projet X].

## **Conseils pour la rédaction d'invites**

SECTION 4

| Clarté                                                         | Précision                                                        | Contexte                                              |
|----------------------------------------------------------------|------------------------------------------------------------------|-------------------------------------------------------|
| Utiliser un vocabulaire simple et compréhensible               | Formuler des demandes ou des<br>questions précises               | Définir clairement votre<br>demande                   |
| Éviter les termes techniques                                   | Donner un exemple du résultat<br>attendu                         | Adapter le ton et niveau de formalité                 |
| Relire pour corriger les fautes<br>d'orthographe et de syntaxe | Donner des explications sur<br>l'objectif de la réponse attendue | Préciser le contexte ou le rôle à adopter par ChatGPT |

## Meilleurs résultats avec les invites de Copilot

- SECTION<sup>4</sup> L'écriture d'invites efficaces est essentielle pour obtenir de meilleurs résultats avec Copilot. Il existe des conseils pour vous aider à obtenir de meilleurs résultats avec Copilot.
  - Des éléments à prendre en compte :

Inclure les détails : inclure un contexte, expliquez comment Copilot doit répondre à votre demande, ajouter des sources au besoin (exp: un fichier).

Exercice Essayez les deux invites suivantes à l'aide de Copilot dans Word et comparez les réponses que vous obtenez. Quelle invite vous a donné un brouillon de billet de blog plus riche et plus concis ?

Invite 1: Écrivez un billet de blog sur les pratiques durables en agriculture.

Invite 2: Créez un billet de blog de 1500 mots pour un public général intéressé par la durabilité, en mettant l'accent sur l'importance et les avantages des pratiques agricoles durables comme l'agriculture biologique et l'agroforesterie. Incluez des exemples concrets et des technologies innovantes. Conclure par une réflexion sur l'importance de ces pratiques et un appel à des efforts collectifs pour les adopter

## Meilleurs résultats avec les invites de Copilot

D'autres éléments à prendre en compte :

Structurez vos invites : l'ordre est important ! L'ordre de vos instructions peut avoir un impact sur la réponse que vous obtenez. Expérimenter avec différents ordres pour comprendre l'impact. Si vous souhaitez que Copilot utilise des fichiers ou des sources spécifiques, ajouter ces informations à l'invite.

Essayez les deux invites suivantes à l'aide de Copilot dans Word et comparez les réponses que vous obtenez. Quelle invite vous a donné un brouillon plus riche et plus concis ?

*Invite 1 (instruction-contexte-exemple)*: Créez un billet de blog décrivant les avantages de la méditation. La méditation est une pratique existante depuis des siècles et est connue pour réduire le stress. La méditation de pleine conscience a montré des effets positifs sur la santé mentale.

*Invite 2 (instruction-contexte-exemple)*: La méditation est une pratique depuis des siècles et est connue pour réduire le stress. La méditation de pleine conscience, par exemple, a montré des effets positifs sur la santé mentale. Compte tenu de cela, créez un billet de blog décrivant les avantages de la méditation.

## Meilleurs résultats avec les invites de Copilot

SECTION<sup>4</sup> D'autres éléments à prendre en compte :  $\geq$ 

- **Fournir des instructions positives.** Copilot est conçu pour agir. Il est donc plus efficace de dire à Copilot ce qu'il faut faire plutôt que ce qu'il ne faut pas faire.
- **Regénérer** : souvent le premier résultat n'est pas la réponse finale ou la meilleure. Si vous n'êtes pas satisfait des résultats que Copilot vous a donnés, révisez votre invite, puis réessayez.

Exercice Essayez les trois options suivantes et voyez comment les réponses peuvent s'améliorer avec chaque itération.

*Invite 1*: Écrire sur les progrès réalisés dans les technologies d'énergie renouvelable.

Invite 2: Rédiger un article technique traitant des avancées récentes dans les technologies d'énergie renouvelable, en se concentrant sur l'énergie solaire et éolienne, pour un public d'ingénieurs et de scientifiques de l'environnement.

Invite 3 : Rédiger un article technique détaillé pour les ingénieurs et les scientifiques de l'environnement, explorant les progrès récents et les innovations dans les technologies d'énergie renouvelable, avec un accent sur l'énergie solaire et éolienne. Discutez des principes scientifiques qui sous-tendent ces technologies, de leurs améliorations en matière d'efficacité et des applications réelles. Reportez-vous aux documents de recherche récents, aux brevets et aux rapports de l'industrie pour obtenir des informations précises et à jour.

# Modifier une invite Copilot pour en faire votre propre invite

SECTION 4

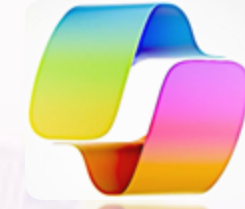

- Copilot Lab peut vous aider à démarrer, avec de nombreux exemples à essayer ou à modifier en fonction de vos besoins
- Copilot Lab propose un grand nombre d'exemples d'invites que vous pouvez modifier pour créer vos propres invites. Certaines parties modifiables sont évidentes, signalées par une paire de crochets, comme [rubrique], [fichier] et [votre titre].
- Vous pouvez également modifier différentes parties de ces invites, telles que l'objectif, le contexte, les attentes et la source, en fonction de votre objectif.
- Par exemple, supposons que vous souhaitiez un script de conversation pour une réunion à venir avec un client potentiel, et que vous trouviez une invite dans le labo. Vous pouvez l'utiliser en modifiant la rubrique, l'audience, le type d'écriture, la longueur et le style d'écriture, comme indiqué ici :

| Invite d'origine                                                                                                    | Invite de modification                                                                                                    |
|----------------------------------------------------------------------------------------------------|----------------------------------------------------------------------------------------------------|
| Créez un script pour expliquer [concept] à un<br>[rôle/public cible], y compris une explication de ce<br>qu'il est, comment il fonctionne et une proposition de<br>valeur. Incluez 2 analogies pour vous aider à<br>l'expliquer à quelqu'un qui n'a pas encore compris ce<br>concept. | Créez un plan de cours pour expliquer l'optimisation des<br>moteurs de recherche (SEO) aux stagiaires en marketing,<br>y compris une explication de ce qu'il est, comment il<br>fonctionne et les meilleures pratiques. Incluez 2<br>analogies pour vous aider à l'expliquer à quelqu'un qui<br>n'a pas encore compris ce concept. Incluez 5 questions<br>du questionnaire à la fin du plan. |

## Bonne pratique : racontez votre récit d'invite à Copilot

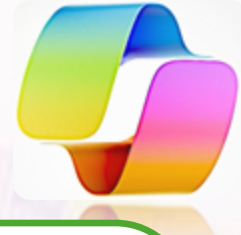

- 1. Qu'essayez-vous de faire ?
- 2. L'invite réelle (texte)

SECTION 4

Exercice

- 3. Description du résultat de l'invite (par exemple, "l'invite a créé des images et des notes de l'orateur")
- 4. Comment Copilot vous a aidé : peut-être qu'il vous a fait gagner du temps, ou produit quelque chose que vous croyiez hors de votre portée
- 5. Ce que vous avez appris, réflexions sur votre expérience, ou une prochaine perspective
- 6. Encourager les autres à faire un essai

Exemple 1: demander à Copilot de rédiger un rapport d'état mensuel

Contexte : Chaque mois, tu dois présenter l'état d'avancement de votre projet de recherche à l'équipe de direction. Normalement, cette tâche vous prend quelques jours. Au lieu de cela, essayez une invite dans Copilot

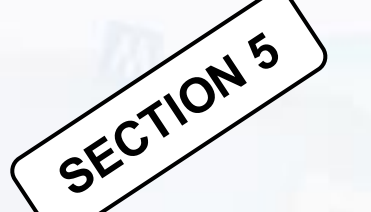

## Créativité visuelle à l'aide de Copilot\_Image et Logo

Image Creator vous aide à générer des images IA avec DALL-E directement à partir de la barre latérale de Microsoft Edge. Compte tenu d'une invite textuelle, notre IA générera un ensemble d'images correspondant à cette invite.

Créer n'importe quelle image que vous pouvez imaginer avec le générateur d'images IA de Microsoft: <u>https://create.microsoft.com/frfr/features/ai-image-generator</u>  Créer des images dans Microsoft Edge

 Design d'un logo à l'aide de Copilot

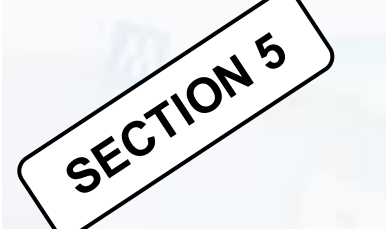

## Créativité visuelle à l'aide de Copilot\_Image et Logo

Pratiquez-vous !

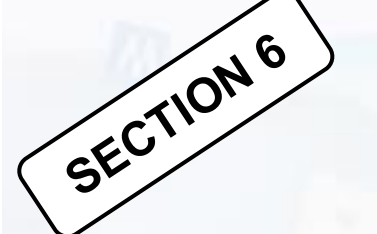

## Microsoft Copilot et autres navigateurs

### Moins de fonctionnalités comparé à Microsoft Edge

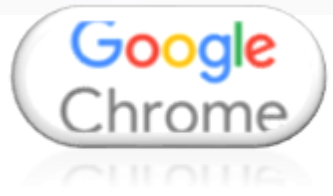

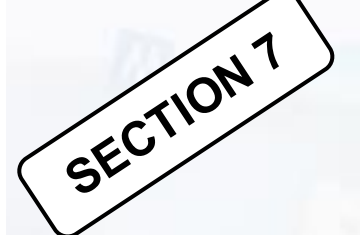

ROUVER

## Conclusion

DEMANDER

MODIFIER

En tant que compagnon d'IA de tous les jours, Microsoft Copilot vous aide avec tout ! Commencer par une page blanche à trouver les mots parfaits. Il simplifie les tâches, augmente votre productivité et vous permet de vous concentrer sur l'essentiel.

CRÉER

FRIR

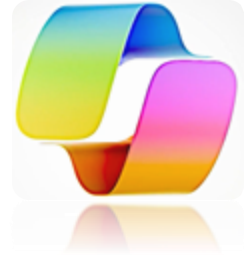

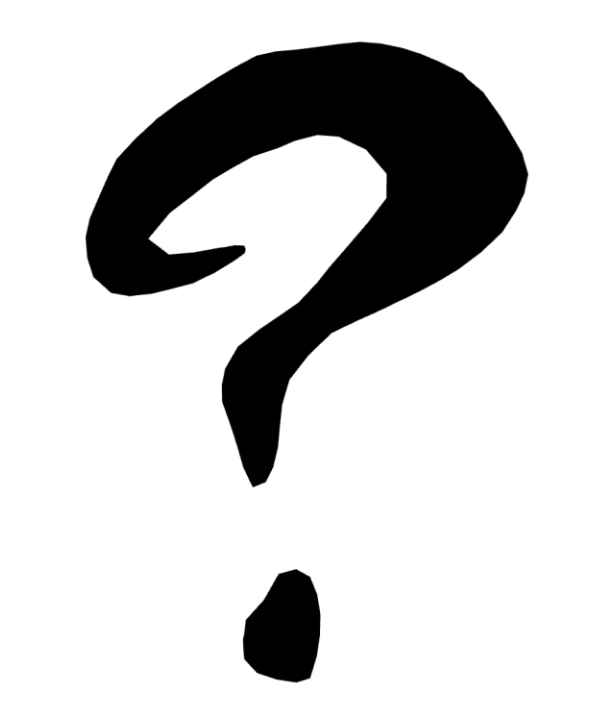

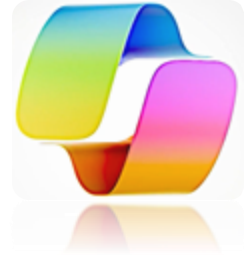

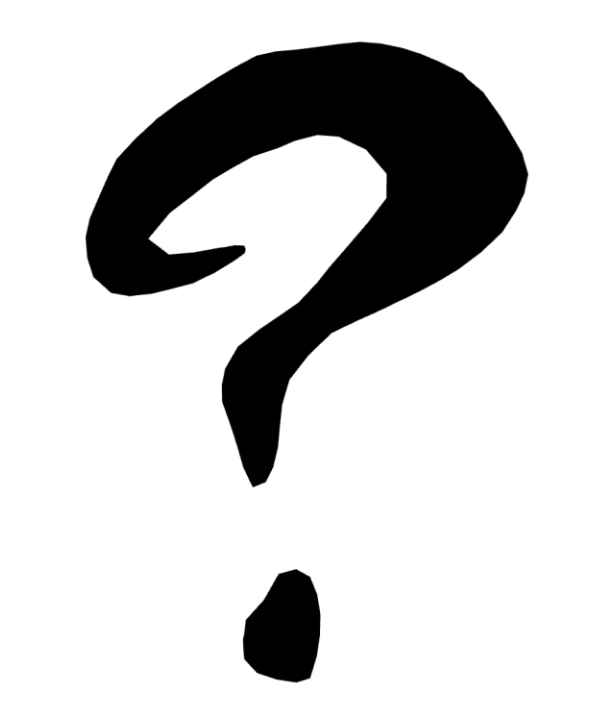

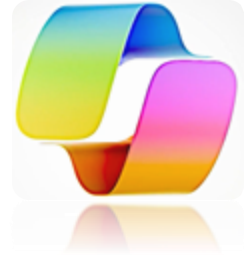

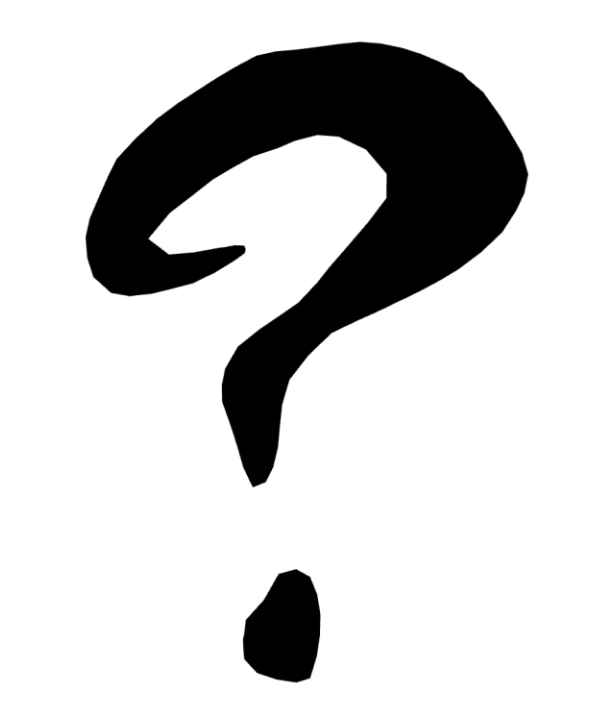